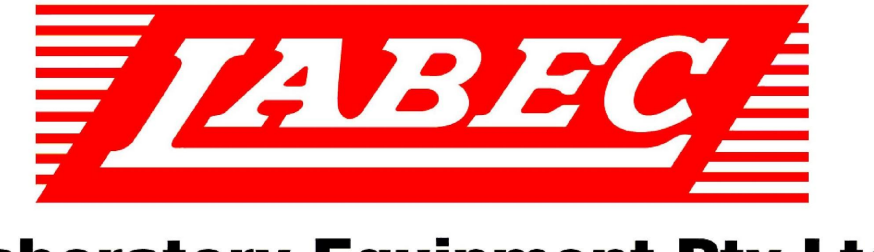

# **Laboratory Equipment Pty Ltd**

# INSTRUCTION MANUAL FOR LABEC COOLED BATHS

Laboratory Equipment Pty Ltd "Proudly Australian Owned and Operated." 26 Farr Street, Marrickville NSW 2204 Phone +61 02 95602811 Fax +61 02 95606131 www.labec.com.au

# Introduction

Congratulations on the choice of an Australian made quality product. Labec products are manufactured, tested and calibrated to meet published standard specifications under our strict quality assurance guidelines.

This Instruction Manual is for the guidance of operators of Labec Water Baths and should be read before the water bath is connected to the electricity supply.

It is hoped that this manual will supply all the information that the customer should require for satisfactory operation of the water bath. If, however, there are any questions that remain unanswered then the customer should contact our service department.

# Unpacking

Remove all packing and protective wrapping from both interior and exterior of the water bath. Check the water bath for any possible transit damage. Ensure all ordered accessories are present. If any physical damage or shortages are evident, do not discard the packaging material until the water bath is inspected by the distributor, agent or manufacturer.

# <u>NOTE: All claims for shortage or damage must be made within fourteen days (14) from</u> <u>delivery.</u>

Subject to our standard published conditions of sale, we have reasonable grounds to believe that we have ensured, so far as is reasonably practical, that the products listed in our catalogue and brochures have been designed and constructed so as to be safe and without risk to health when properly installed and used in their environment by appropriate and trained personnel, and where applicable, in accordance with our published instructions.

#### Installation

#### Electrical

# This equipment must be tagged and tested according to AS/NZS3760:2010 prior to use and thereafter on a regular basis dependent upon the environment.

It is preferable to locate the bath close to a power point and recommended that double adaptors are not used. Check the total wattage if connecting to multi-point outlets. Check the rating plate for power requirements. Installation is to be carried out by a qualified electrician in accordance with the power requirements of the product specifications. **Ensure the unit is Tag Tested prior to first power up.** 

#### Location

Select a location free from draught and away from direct sunlight or other heat source.

#### **Circulating Pump**

For the circulating pump fitted there will be two small holes at the end of the bath. The upper hole is the inlet and sucks the water in and then pushes it out the lower outlet hole across the heating elements under the tray. Ensure before the bath is ever turned on that the upper inlet holes are well covered at all times. Test the water pump is circulating with your finger and if not you will need to push some water into the inlet hole using a hose or similar to push the airlock out of the pump system.

# Temperature Control - See Appendix A

LABEC water baths are fitted with a digital temperature controller as per Appendix A,

connected to the element and cooling system. The water bath has been stringently tested before shipment to ensure all is in working order.

# **Description of Controls - See Appendix A**

Set the desired temperature or heating level by adjusting the temperature controller as per Appendix A. A light on the controller "OP1" will illuminate when power is being supplied to the elements. Set the Alarm AL4 in Level 2 of the controller above the maximum temperature required about 5°c above. Turn the cooling off above 30°c.

# **Cooling System**

The Cooling system uses a CFC free refrigeration compressor to cool the water in the bath. Turn if off above 30°c to reduce wear on the cooling system. The cooling will run continuously and the heaters will maintain the temperature on the set value. Use "anti-freeze" when operating below 5°c. Clean the cooling system air filter inlet monthly by wiping with a damp cloth or vacuum cleaner.

# Caution

Please observe the following safety measures before using your LABEC equipment.

- 1. These water baths are **NOT FLAME PROOF** and under no circumstances should inflammable, combustible or explosive material be placed in the water bath.
- 2. Low ignition temperature materials and those materials which give off inflammable or explosive vapors should not be placed in or near the water bath.
- 3. Avoid heating substances which give off corrosive vapor.
- 4. Users are advised of the dangers of heating combustible materials. The manufacturer can recommend special types of elements which will prohibit the water baths temperature reaching known ignition points.
- 5. Observe those rules pertaining to wiring and installation of electrical appliances as recommended by the local supply authority.

# WARNING

It is detrimental for any of the substances listed below to be inside this equipment. The interior of the water bath may be damaged if exposed to any of them. Corrosion of the stainless steel and other surfaces will be directly attributable to the presence of one or more of these substances and will not be a defect or failure for which the manufacturer will accept responsibility.

| ORGANIC<br>SUBSTANCES | SALT                 | ACIDS                | MISCELLANEOUS |
|-----------------------|----------------------|----------------------|---------------|
| ALKAFORM              | AMMONIUM<br>BROMIDE  | ACETIC               | BROMIDE       |
| ANAESTHESIA           | AMMONIUM<br>CHLORIDE | BORIC                | CHLORINE      |
| CARBON                | CALCIUM              | CARBOLIC<br>(PHENOL) | FLUORINE      |

|                       | CHLORIDE                  |                  |                 |
|-----------------------|---------------------------|------------------|-----------------|
| TETRACHLORIDE         | CALCIUM<br>HYPOCHLORITE   | CHROMIC          | IODINE          |
| FORMALDEHYDE          | FERRIC<br>CHLORIDE        | HYDROCYAIC       | SULPHUR DIOXIDE |
| LYSOL(CRESOLS<br>ETC) | HYDROGEN<br>PEROXIDE      | NITRIC           |                 |
| TRICHLORETHYLEN<br>E  | MAGNESIUM<br>CHLORIDE     | OXALIC           |                 |
|                       | MERCURIC<br>CHLORIDE      | HYDROCHLO<br>RIC |                 |
|                       | POTASSIUM<br>CHLORIDE     | PHOSPORIC        |                 |
|                       | POTASSIUM<br>HYPOCHLORITE | SULPHURIC        |                 |
|                       | POTASSIUM<br>HYPOCHLORITE | SULPHUROUS       |                 |
|                       | SODIUM<br>CHLORIDE        | TARTARIC         |                 |
|                       | SODIUM<br>HYPOCHLORITE    |                  |                 |

# Operation

- 1. Connect the water bath to an alternating current supply of voltage specified on the rating plate.
- 2. Ensure the water level is above the elements. On boiling baths connect the constant level device to a water supply and drain.

# DANGER: THIS WATER BATH MUST NOT BE CONNECTED TO A DIRECT POWER SUPPLY

- 3. Switch the MAINS on then Turn the simmerstat/thermostat or temperature controller up using the up or down keys only as required.
- 4. An indicating lamp 'OP1' will flash when the heaters are operating.
- 5. Ensure the manual reset over heat cut off (brown button below the controller) is set by pressing it in or that the over temperature alarm AL4 is set above the desired operating temperature (depending on which is present).

# Safety Over temperature cutoff - manual reset button

If the water bath is fitted with a manual reset button, be sure this is depressed before use. If the water level is too low or runs out the switch will pop out and turn the heaters off until the reset is depressed. If the water bath is fitted with an inbuilt over heat safety alarm it must be set to slightly above the desired setpoint temperature and will prevent overheating. Change the ALM4 value to slightly above the setpoint temperature as set out in the instruction page. The Alarm will be activated if the bath reaches the ALM4 value or if the sensor is broken or damaged. To restart the bath to heat, acknowledge the alarm by pressing the page and scroll keys simultaneously (left two keys on key pad together for 1 second only).

#### Maintenance

The casing is finished with stainless steel and to maintain appearance should be wiped over with a non abrasive cleanser.

The interior is also stainless steel and may also be cleaned with a solvent.

| SYMPTOM                                 | REMEDY                                                                                                    |
|-----------------------------------------|----------------------------------------------------------------------------------------------------|
| No Power                                | <ol> <li>Check the water bath is plugged<br/>in and power switched on.</li> </ol>                                     |
| (Indicator Light is off)                |                                                                                                    |
|                                         | <ol> <li>Ensure mains power supply point<br/>is functioning by using a test<br/>appliance on power socket.</li> </ol> |
|                                         | <ol> <li>Check internal RCD has not<br/>tripped.</li> </ol>                                                           |
| Failure to heat or maintain temperature | <ol> <li>Ensure the temperature controller<br/>set point is above ambient.</li> </ol>                                 |
| (Indicator light is on)                 |                                                                                                    |
|                                         | <ol> <li>Check the safety controller fitted<br/>is above the main controller<br/>setting.</li> </ol>                  |
|                                         | <ol> <li>Cut out button has popped out (if fitted).</li> </ol>                                                        |

# Trouble Shooting

If the fault cannot be found, call your distributor or the manufacturer quoting the serial number of the unit from the manufacturer's label.

# **Declaration of Conformity**

Each product is thoroughly inspected and tested to not only ensure that it meets the specifications provided, but to also meet Australian Electrical Standard AS3820 and EMC Standard AS/NZ1044:1995, and therefore being accredited with a C Tick label.

# <u>Appendix A</u>

#### Eurotherm Controllers 3216, 2416 and 2404 Instructions

#### General

The control panel is fitted with two controls: an ON/OFF SWITCH, and a TEMPERATURE CONTROLLER.

## **On/Off Switch**

The On/Off switch isolates mains power to the temperature controller and to the solid state relay. If access to electrical connections inside the equipment is required, ensure that the electrical power is switched

off where the equipment is connected to the main supply.

#### **Temperature Controller**

The Eurotherm microprocessor temperature controller has the facility for a single ramping rate and then hold function. To set up a full program in °C/seconds/minutes/hours you must purchase the fully programmable optioned controller.

#### **Indicator and Button Functions**

The Eurotherm controller has the following buttons and indicators:

| Indicator or Name<br>button |             | Function                                                                                                |
|-----------------------------|-------------|----------------------------------------------------------------------------------------------------|
| OP1                         | Output 1    | When lit, this indicates that the element output is on.                                                 |
| ALM Alarm 4                 |             | When lit, this indicates that an alarm condition exists.                                                |
| 1                           | Page button | Press to select a new list of parameters.                                                               |
| Scroll button               |             | Press to select a new parameter in a list.                                                              |
|                             | Down button | Press and release to view the set point or a selected parameter.<br>Keep pressed to decrease the value. |
| Up button                   |             | Press and release to view the set point or a selected parameter.<br>Keep pressed to increase the value  |

#### Display

The display normally indicates actual temperature or parameter mnemonic and it will indicate set point temperature or parameter value when up or down keys are pressed.

#### Changing the Set Point (standard model)

Press the up and down arrows until the desired set point is displayed. Allow the controller to flash (store the value into memory). Nothing else is required to set or change the temperature. If a non programmable controller is fitted now set the safety thermostat or set Alarm point (AL4) if required.

#### Changing the Set Point, Ramp Rate and Hold Timer (if programmable model is fitted)

The temperature controller's normal display shows the actual temperature. The set point can be

changed using the  $\Lambda$  or V buttons and the equipment will hold at that temperature.

Pressing the scroll button once changes the display to **oP** or % output power.

Pressing the scroll button again changes the display to **Sprr** or set point ramp rate and can be set to either OFF or from 1 to 60°C/min

Pressing the scroll button again changes the display to **dwEll** or set point hold time and can be set to either off or 999.9 minutes.

Pressing the scroll button again changes the display to **StAt** or program status and can be set to **on** or **off**. In the on status, the dwell timer will function, in the off status the controller ignores the dwell setting. The status will change to off automatically when the dwell period ends.

# Autotune List (only perform if fault found or recalibrating)

Pressing the Page key once changes the display to the Autotune list **Atun**.

Pressing the Scroll key changes the display to **tune** or tune function selection. Auto tune may now be selected using the  $\Lambda$  or V buttons.

# PID List

Pressing the Page key again changes the display to the PID List **PID**.

Pressing the Scroll key changes the display to **Pb**, **ti**, **td**, **Hcb**, and **Lcb**. The values for these may be accessed and changed using the  $\Lambda$  or V buttons. A full description of their meanings is in the Tuning section.

#### **Operating the Equipment**

When the equipment is first turned on the controller will carry out self checks and then start controlling at the set point value.

Set the parameters detailed in the manual.

To reset the controller after dwell end (**End**) or other alarm press the PAGE and SCROLL keys simultaneously. If a ramp dwell program is to be run again set status back to **on**.

When running the equipment at a new temperature that varies more than about 25% from the previous temperature it may be necessary to run the autotuning program to reset the PID parameters. The equipment will overshoot the set point when running the autotune program especially at low temperatures.

#### **Error Messages**

| Alarm | What it means                                                                                                    | What to do about it                                                                                                    |
|-------|----------------------------------------------------------------------------------------------------|----------------------------------------------------------------------------------------------------|
| FSH1  | <i>Full Scale High Alarm:</i> The equipment measured temperature has exceeded the equipment maximum temperature. | This fault may be caused by a faulty solid state<br>relay or by exothermic reaction of the<br>equipment load. Reset the alarm by pressing<br>the Page and Scroll buttons simultaneously and<br>check operation of solid state relay. |

| EE.E<br>r | Electrically Erasable Memory<br>Error: The value of an operator or<br>configuration parameter has been<br>corrupted.           | This fault will automatically take you into<br>configuration level. Check all of the<br>configuration parameters before returning to<br>operator level. Once in operator level, check all<br>of the operator parameters before resuming<br>normal operation. If the fault persists or occurs<br>frequently, contact Laboratory Equipment Pty<br>Ltd. |
|-----------|----------------------------------------------------------------------------------------------------|----------------------------------------------------------------------------------------------------|
| S.br      | <i>Sensor Break:</i> Input sensor is unreliable or the input signal is out of range.                                           | Check that the sensor is correctly connected.                                                                                                    |
| L.br      | <i>Loop Break:</i> The feedback loop is open circuit.                                                                          | Check that the heating and cooling circuits are working properly.                                                                                                    |
| Ld.f      | <i>Heater circuit fault:</i> Indication that<br>the power controller device has<br>detected a fault in the heating<br>circuit. | Check the functioning of the power control device and heating circuit. (E.g. fuse failure).                                                                                                    |
| LLLL      | Out of range low reading                                                                                                    | Check the value of the input                                                                                                    |
| нннн      | Out of range high reading                                                                                                    | Check the value of the input                                                                                                    |
| Err1      | Error 1: ROM selftest fail                                                                                                    | Return the controller for repair                                                                                                    |
| Err2      | Error 2: RAM selftest fail                                                                                                    | Return the controller for repair                                                                                                    |
| Err3      | Error 3: Watchdog fail                                                                                                    | Return the controller for repair                                                                                                    |
| Err4      | <i>Error 4: Keyboard failure</i> Stuck button or a button was pressed during power up.                                         | Switch the power off and then on without touching any of the controller buttons.                                                                                                    |

# Tuning

In tuning, you match the characteristics of the controller to those of the process being controlled in order to obtain good control. Good control means:

- Stable, 'straightline' control of the temperature at set point without fluctuation.
- No overshoot, or undershoot, of the temperature set point.
- Quick response to deviations from the set point caused by external disturbances, thereby rapidly restoring the temperature to the set point value.

Tuning involves calculating and setting the value of the parameters listed in Table 41. These parameters appear in the 'Pid' list.

Table 41 Tuning parameters

| Parameter    | Code | Meaning or Function                                             |
|--------------|------|-----------------------------------------------------------------|
| Proportional | Pb   | The bandwidth, in display units, over which the output power is |

| band                  |     | proportioned between minimum and maximum.                                                                                                    |  |
|-----------------------|-----|----------------------------------------------------------------------------------------------------|--|
| Integral time         | ti  | Determines the time taken by the controller to remove steadystate error signals.                                                                   |  |
| Derivative time       | td  | Determines how strongly the controller will react to the rateofchange of the measured value.                                                       |  |
| High Cutback          | Hcb | The number of display units, above set point, at which the controller will increase the output power, in order to prevent undershoot on cool down. |  |
| Low cutback           | Lcb | The number of display units, below set point, at which the controller will cutback the output power, in order to prevent overshoot on heat up.     |  |
| Relative cool<br>gain | rEL | Only present if cooling has been configured and a module is fitted. Sets the cooling proportional band: divide the Pb value by the rEL value.      |  |

# AUTOMATIC TUNING

#### TWO AUTOMATIC TUNING PROCEDURES ARE PROVIDED IN THE 2408 AND 2404: • A

**oneshot tuner**, which automatically sets up the initial values of the parameters listed in Table 41 on the previous page.

• Adaptive tuning, which continuously monitors the error from set point and modifies the PID values, if necessary.

#### **Oneshot Tuning**

The 'oneshot' tuner works by switching the output on and off to induce an oscillation in the measured value. From the amplitude and period of the oscillation, it calculates the tuning parameter values. If the process cannot tolerate full heating or cooling being applied during tuning, then the level of heating or cooling can be restricted by setting the heating and cooling power limits in the 'oP' list. However, the measured value *must* oscillate to some degree for the tuner to be able to calculate values.

A Oneshot Tune can be performed at any time, but normally it is performed only once during the initial commissioning of the process. However, if the process under control subsequently becomes unstable (because its characteristics have changed), you can retune again for the new conditions.

It is best to start tuning with the process at ambient temperature. This allows the tuner to calculate more accurately the low cutback and high cutback values which restrict the amount of overshoot, or undershoot.

#### How to tune

1. Set the set point to the value at which you will normally operate the process. 2. In the 'Atun' list, select 'tunE' and set it to 'on'.

- 3. Press the Page and Scroll buttons together to return to the Home display. The display will flash 'tunE' to indicate that tuning is in progress.
- 4. The controller induces an oscillation in the temperature by first turning the heating on, and then off. The first cycle is not complete until the measured value has reached the required set point.
- 5. After two cycles of oscillation the tuning is completed and the tuner switches itself off.
- 6. The controller then calculates the tuning parameters listed in Table 41 and resumes normal control action.

If you want 'Proportional only', 'PD', or 'PI' control, you should set the 'ti' or 'td' parameters to OFF before commencing the tuning cycle. The tuner will leave them off and will not calculate a value for them.

## Typical automatic tuning cycle

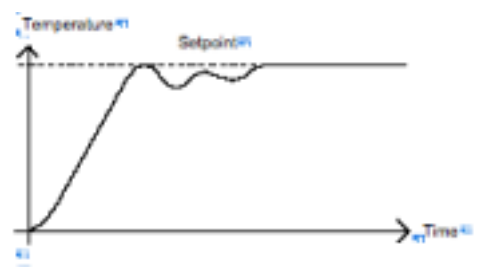

#### Calculation of the cutback values

*Low cutback* and *High cutback* are a value that restrict the amount of overshoot, or undershoot, that occurs during large step changes in temperature (for example, under startup conditions). If either low cutback, or high cutback, is set to 'Auto' the values are fixed at three times the proportional band, and are not changed during automatic tuning.

#### Adaptive tune

Adaptive tuning is a background algorithm, which continuously monitors the error from set point and analyses the control response during process disturbances. If the algorithm recognises an oscillatory, or underdamped response, it recalculates the Pb, ti and td values. Adaptive tune is triggered whenever the error from set point exceeds a trigger level. This trigger level is set in the parameter 'drA.t', which is found in the Auto tune list. The value is in display units. It is automatically set by the controller, but can also be manually readjusted.

Adaptive tune should be used with:

- 1. Processes whose characteristics change as a result of changes in the load, or set point. 2.
- Processes that cannot tolerate the oscillation induced by a Oneshot tune.

#### Adaptive tune should not be used:

- 1. Where the process is subjected to regular external disturbances that could mislead the adaptive tuner.
- 2. On highly interactive multi loop applications. However, moderately interactive loops, such as multizone extruders, should not give a problem.

#### MANUAL TUNING

If for any reason automatic tuning gives unsatisfactory results, you can tune the controller manually. There are a number of standard methods for manual tuning. The one described here is the ZieglerNichols method.

With the process at its normal running temperature:

- Set the Integral Time 'ti' and the Derivative Time 'td' to OFF.
- Set High Cutback and Low Cutback, 'Hcb' and 'Lcb', to 'Auto'.
- Ignore the fact that the temperature may not settle precisely at the set point. If the temperature is stable, reduce the proportional band 'Pb' so that the temperature just starts to oscillate. If the temperature is already oscillating, increase the proportional band until it just stops oscillating. Allow enough time between each adjustment for the loop to stabilise. Make a note of the proportional band value 'B' and the period of oscillation 'T'.
- Set the Pb, ti, td parameter values according to the calculations given in Table 42.

## Table 42 Tuning values

| Type of control   | Proportional band 'Pb' | Integral time 'ti' | Derivative time<br>'td' |
|-------------------|------------------------|--------------------|-------------------------|
| Proportional only | 2xB                    | OFF                | OFF                     |
| P + I control     | 2.2xB                  | 0.8xT              | OFF                     |
| P + I + D control | 1.7xB                  | 0.5xT              | 0.12xT                  |

# Setting the cutback values

The above procedure sets up the parameters for optimum steady state control. If unacceptable levels of overshoot or undershoot occur during start-up, or for large step changes in temperature, then manually set the cutback parameters 'Lcb' and 'Hcb'.

#### Proceed as follows:

- Set the low and high cutback values to three proportional bandwidths (that is to say, Lcb = Hcb = 3 x Pb).
- 2. Note the level of overshoot, or undershoot, that occurs for large temperature changes (see the diagrams below).

In example (a) increase 'Lcb' by the overshoot value. In example (b) reduce 'Lcb' by the undershoot value.

# Example (a)

Example (b)

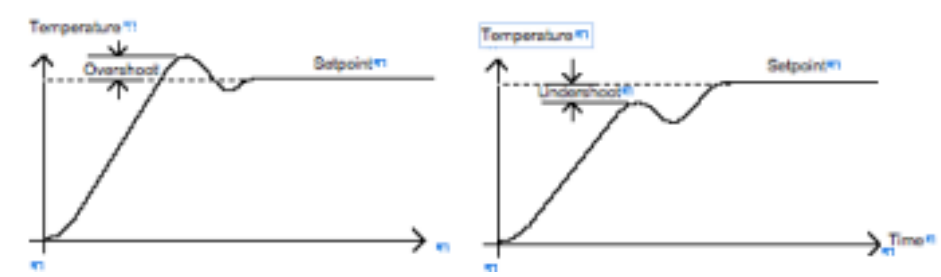

Where the temperature approaches the set point from above, you can set 'Hcb' in a similar manner.

#### Integral action and manual reset

In a full three term controller (that is, a PID controller), the integral term 'ti' automatically removes steady state errors from the set point. If the controller is set up to work in two term mode (that is, PD mode), the integral term will be set to 'OFF'. Under these conditions the measured value may not settle precisely at set point. When the integral term is set to 'OFF' the parameter *manual reset* (code 'rES') appears in the 'Pid LiSt' in 'FuLL' level. This parameter represents the value of the power output that will be delivered when the error is zero. You must set this value manually in order to remove the steady state error.

# Automatic droop compensation (Adc)

The steady state error from the set point, which occurs when the integral term is set to 'OFF' is sometimes referred to as 'droop'. 'Adc' automatically calculates the manual reset value in order to remove this droop. To use this facility, you must first allow the temperature to stabilise. Then, in the auto tune parameter list, you must set 'Adc' to 'on'. The controller will then calculate a new value for manual reset, and switch 'Adc' to 'OFF'. 'Adc' can be repeated as often as you require, but between each adjustment you must allow time for the temperature to stabilise.

# Safety Thermostat (if fitted)

The chamber is fitted with an overheat safety protection thermostat. It must be set to slightly above the desired set point temperature and will prevent overheating. It will maintain the set value only and will not switch off the chamber. Change the thermostat value to slightly above the set point temperature once the temperature has stabilized at the set value on the controller, then turn back the thermostat until it "clicks" at this point it will switch off the heaters. Turn it clockwise again until it "clicks" on again and then continues turning so it is around 5°C above the set value on the controller. The safety thermostat is now set to turn off the heaters should it overheat. Setting the thermostat simply by using the numbers on the dial may cause the thermostat to interfere with the operation of the chamber. To be sure, set it using the "click" method outlined above.

#### **Eurotherm Controller Instructions for Manual Calibration**

#### **Indicator and Button Functions**

The Eurotherm controller has the following buttons and indicators:

| Indicator<br>or button | Name          | Function                                                                                             |
|------------------------|---------------|----------------------------------------------------------------------------------------------------|
|                        | Page button   | Press to select a new list of parameters. (Left most key)                                            |
| ٥                      | Scroll button | Press to select a new parameter in a list.(2 <sup>nd</sup> key from left)                            |
|                        | Down button   | Press and release to view the set point or a selected parameter. Keep pressed to decrease the value. |
|                        | Up button     | Press and release to view the set point or a selected parameter. Keep pressed to increase the value  |

- 1. Press and hold in the Menu (left most key) until LVL3 appears on the screen.
- 2. The controller will then ask for the COD (password) enter 3 using the up arrow.
- 3. If successful push Menu once to display INPUT.
- 4. Press (not hold) the Scroll buttons (2<sup>nd</sup> key from left) until it displays PV.OFS. Change this value using up and down keys only to calibrate the temperature on your external logger.
- 5. Then press the Menu key until ACCES is displayed. Press the Scroll button once to display LVL3 and GOTO. Use the down arrow to change to LVL1.
- 6. Controller will flash and return to the main user screen.